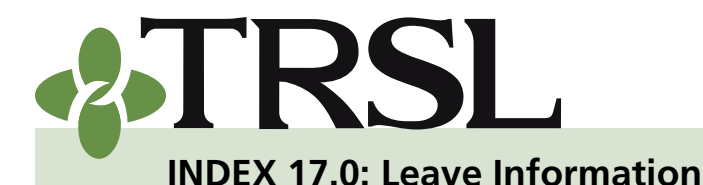

September 2018

## CONTENTS

Sick leave

<u>Certification of sick leave</u> <u>Sick leave add and/or</u> update

Direct upload in EMIS File transfer protocol

<u>(FTP)</u>

Summer school days & percent effort

Reporting special cases

Members on extended sick leave

<u>Members who</u>

participated in DROP

Members who do not accrue sick leave

Members who accrue Paid

Time Off (PTO)

Sick leave records not available

Reports

Sick leave report

Sick leave errors report

Sick leave days paid at retirement

#### <u>Annual leave</u>

State employees eligible for retirement on or before June 30, 1990

State employees eligible for retirement after June 30, 1990

School board employees Purchasing annual leave

credit at actuarial cost Certification of annual leave

Annual leave report

Frequently asked questions

TRSL members' unused leave may be eligible for conversion to additional service credit at the time of their retirement. In order to calculate the leave conversion, TRSL requests all reporting agencies certify their employees' sick leave usage, number of sick leave days paid at retirement, and (if applicable) annual leave balances.

This index provides employer information and instructions for certifying a TRSL-covered employee's sick and annual leave information.

### **Sick leave**

Employers certify the following sick leave information for each fiscal year (July 1 – June 30):

1. Certification of sick leave used

- Months of contract (9, 10, 11, or 12)
- Number of sick leave days used and (if applicable) number of summer school days worked with summer school percent effort
- 2. Number of sick leave days paid at retirement

At the time of retirement, TRSL will compute and convert the member's unused sick leave in accordance with <u>LSA R.S. 11:752</u> by using the sick leave information certified by the employer. Information on how TRSL calculates a member's unused sick leave and the conversion tables used are provided in our member brochure, <u>Sick Leave & Conversion to Service</u> <u>Credit</u>.

### One year limit for sick leave earned on or after July 1, 1990

Only one additional year of service credit can be converted at no cost to the member for unused sick leave earned on or after July 1, 1990.

Any excess converted service credit over one year may only be added to the member's service credit if purchased at retirement.

- When the retirement benefit is finalized, the member will receive a letter indicating how much excess service credit remains and the cost to purchase.
- The cost will be an amount which, on an actuarial basis, totally offsets the increase in the accrued liability of TRSL resulting from the receipt of the credit.

NOTE: This is an in-house calculation. The member does not pay an actuarial fee for this calculation.

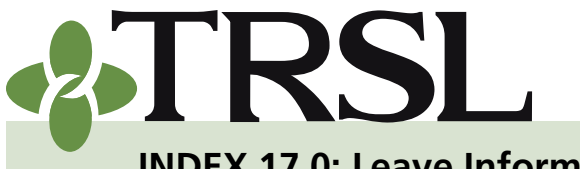

INDEX 17.0: Leave Information

#### September 2018

## CONTENTS

Sick leave Certification of sick leave Sick leave add and/or update **Direct upload in EMIS** File transfer protocol (FTP) Summer school days & percent effort Reporting special cases Members on extended sick leave Members who participated in DROP Members who do not accrue sick leave Members who accrue Paid Time Off (PTO) Sick leave records not available Reports Sick leave report Sick leave errors report Sick leave days paid at retirement Annual leave State employees eligible for retirement on or before June 30, 1990 State employees eligible for retirement after June 30, 1990 School board employees Purchasing annual leave credit at actuarial cost Certification of annual leave Annual leave report Frequently asked questions

- Purchased sick leave credit cannot be used to attain eligibility for any retirement benefits and cannot be used in the computation of the final average compensation.
- The employer, at its discretion, may pay no more than 50% of the purchase price. If the employer makes such a payment, it shall then treat all employees in the same manner.

### Certification of sick leave used

Employers can certify a member's sick leave information throughout the member's employment and at the time of retirement. We encourage employers to report sick leave information on an annual basis after the close of each fiscal year. Annual reporting will result in less time spent researching old records to retrieve data when a member applies for retirement and also provides a disaster recovery tool for both the employer and TRSL.

There are three ways for employers to certify sick leave days used:

- Use <u>Sick Leave Add and/</u> or Update process on EMIS (manual entry)
- Submit a sick leave data file via direct upload in EMIS, or
- Submit a sick leave data file by <u>File Transfer Protocol (FTP)</u>

## Sick Leave Add and/or Update

This online update program in EMIS allows employers to add new sick leave records or update an existing sick leave record. Only one record at a time can be added or updated by this method.

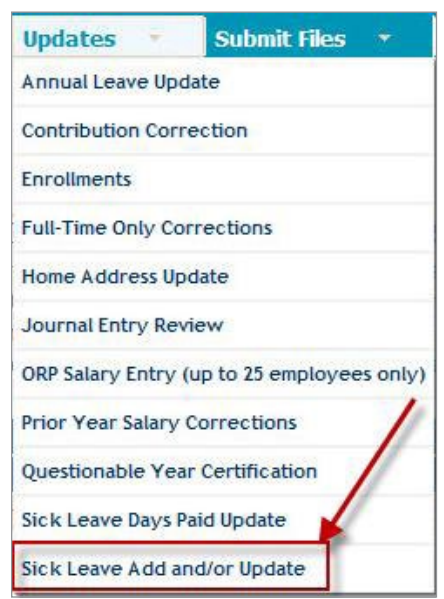

Designated employer personnel must be specifically authorized with sick/ annual leave update corrections access on <u>Authorized Contacts</u> (Form 1). Personnel who have this access will have "Sick Leave Add and/or Update" access under the Updates menu in EMIS.

Employer personnel cannot certify their own sick leave information. Certification should be completed by another authorized signer with the agency.

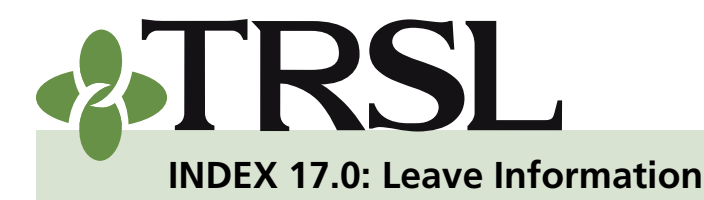

September 2018

## CONTENTS

Sick leave Certification of sick leave Sick leave add and/or update **Direct upload in EMIS** File transfer protocol (FTP) Summer school days & percent effort **Reporting special cases** Members on extended sick leave Members who participated in DROP Members who do not accrue sick leave Members who accrue Paid Time Off (PTO) Sick leave records not available Reports Sick leave report Sick leave errors report Sick leave days paid at retirement Annual leave State employees eligible for retirement on or before June 30, 1990 State employees eligible for retirement after June 30, 1990 School board employees Purchasing annual leave credit at actuarial cost Certification of annual leave Annual leave report Frequently asked questions

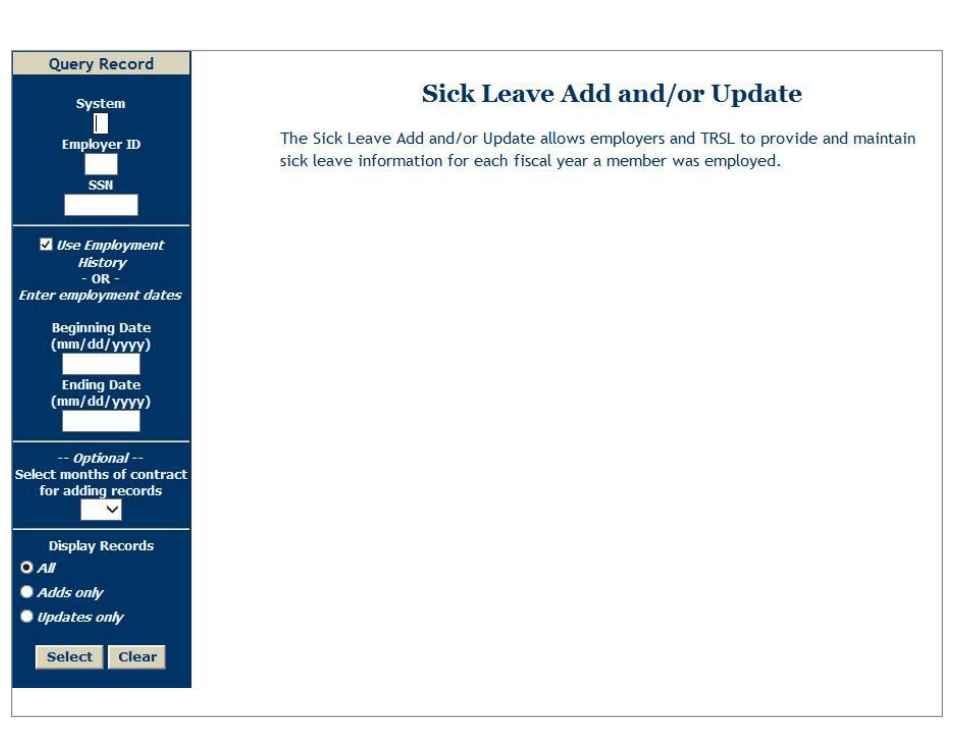

#### Process

- 1. Log into EMIS.
- 2. Select Sick Leave Add/or Update from the Updates menu.
- 3. Under "Query Record," enter
  - a. "System": 4- Regular; 3 Plan B; 2 Plan A.
  - b. "SSN": Enter member's Social Security number.
  - **c.** "Use Employment History": This block is defaulted to use TRSL's employment history unless the beginning and ending dates of employment are entered. This is an either/or option. By choosing to use the employment history found in EMIS, each fiscal year the member worked for the employer will be brought up for data entry.

NOTE: Cannot be used for time periods in which the member was in DROP for entire fiscal year(s). Use Beginning Date and Ending Date fields as noted in the following steps.

**d. "Beginning Date (Optional)"**: Enter the member's beginning date of employment if the "Use Employment History" option is not selected.

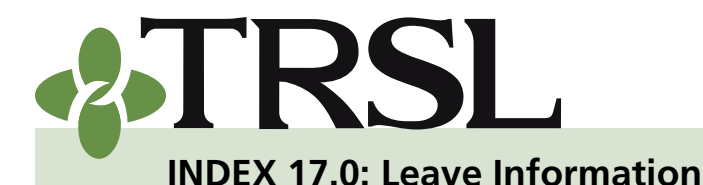

September 2018

## CONTENTS

Sick leave

<u>Certification of sick leave</u> <u>Sick leave add and/or</u>

<u>update</u> <u>Direct upload in EMIS</u> File transfer protocol

(FTP)

Summer school days & percent effort

Reporting special cases

Members on extended sick leave

Members who

participated in DROP

Members who do not

accrue sick leave Members who accrue Paid

Time Off (PTO)

Sick leave records not available

Reports

Sick leave report

Sick leave errors report

Sick leave days paid at retirement

<u>Annual leave</u>

<u>State employees eligible</u> for retirement on or before June 30, 1990

State employees eligible for retirement after June 30, 1990

School board employees Purchasing annual leave

credit at actuarial cost Certification of annual

leave Annual leave report

Frequently asked questions

- e. "Ending Date (Optional)": Enter the member's ending date of employment if the "Use Employment History" option is not selected and the "Beginning Date" field is completed.
- f. "Contract Months (Optional)": The valid contract months are 9, 10, 11, or 12. If the Contract Months are selected, the program will preload the Months of Contract in the input form. The preloaded data can be overwritten.

NOTE: This feature is not recommended if the member worked many different months of contracts throughout his employment history.

- **g.** "Display Record": Allows employers to choose the data to add or edit:
  - i. All: All fiscal years will pull up, which allows employers to add sick leave for all uncertified years and/or update previously certified years.
  - **ii.** Add Only: This function will pull up years not previously certified.
    - ° Add sick leave data only.
    - ° Add sick leave and summer school data (if applicable).
  - **iii. Updates Only:** This selection will pull up previously certified years to update information previously submitted.
    - <sup>9</sup> Update or delete previously certified sick leave and summer school data.
    - <sup>o</sup> Add summer school data when the sick leave days have already been added.
- 4. Click Select.
- 5. For each fiscal year, add or update the following data:
  - Months of Contract: Use drop down menu to select 09, 10, 11, or 12
    - ° Contract months must be entered as whole numbers
    - <sup>o</sup> If applicable, round the months of contract to the nearest whole number:
      - » A 9.25 months of contract should be rounded down to 9 (report as 09)
      - » A 10.50 months of contract should be rounded up to 11

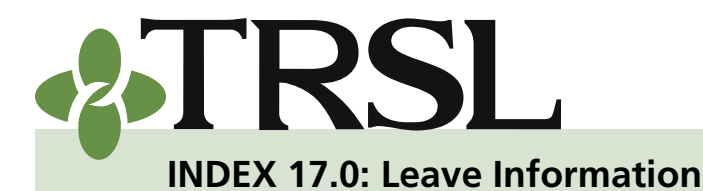

September 2018

## CONTENTS

Sick leave

<u>Certification of sick leave</u> <u>Sick leave add and/or</u> <u>update</u>

Direct upload in EMIS File transfer protocol (FTP)

<u>Summer school days &</u> percent effort

Reporting special cases

Members on extended sick leave

<u>Members who</u>

participated in DROP

Members who do not accrue sick leave

Members who accrue Paid

<u>Time Off (PTO)</u>

Sick leave records not available

Reports

Sick leave report

Sick leave errors report

Sick leave days paid at retirement

#### Annual leave

State employees eligible for retirement on or before June 30, 1990

State employees eligible for retirement after June 30, 1990

School board employees Purchasing annual leave credit at actuarial cost

<u>Certification of annual</u> <u>leave</u>

Annual leave report Frequently asked questions  If the member worked multiple months of contracts throughout the fiscal year, enter the months of contract with the higher percent of service credit. If the percent of service credit is the same (ex. 50/50) for each month of contract, then enter the largest number as the months of contract.

**EXAMPLE:** If a member worked three months as a 12-month employee then switched to a 10-month employee for the remaining 9 months of the fiscal year, enter 10 as the months of contract since the member worked more as a 10-month employee than a 12-month employee during the fiscal year.

- **Days Used:** Enter the number of sick leave days used (not hours) by the member for the fiscal year (July 1 June 30), even if 0.
- <u>Summer School Days Worked and Summer School Percent</u> <u>Effort</u>: Only if employee's contract was 9 or 10 months and if employee had any summer work

Use the <u>Online Reporting Error Messages chart</u> for descriptions of all error messages, causes of the error, and corrective actions when using the Sick Leave Add/or Update program in EMIS.

All option:

| uery Record                      |                                                         |                                               |                                                  |                                                                |                                                      |                              |              |                     |         |       |
|----------------------------------|---------------------------------------------------------|-----------------------------------------------|--------------------------------------------------|----------------------------------------------------------------|------------------------------------------------------|------------------------------|--------------|---------------------|---------|-------|
| System                           |                                                         |                                               | Sie                                              | ck Leav                                                        | e Add                                                | and/or                       | Updat        | te                  |         |       |
| Employer ID                      | SSN                                                     | :                                             |                                                  | Sy                                                             | stem: 4                                              |                              |              |                     |         |       |
|                                  | Name                                                    | e                                             |                                                  | Empl                                                           | oyer:                                                |                              |              |                     |         |       |
| SSN<br>Use Employment<br>History | Procedua<br>1. Click 'Ed<br>2. Enter th<br>3. Click 'Ca | res for us<br>it' or 'Add' ir<br>e appropriat | ing Sick Le<br>the first colu<br>te data and cli | ave Add an<br>mn to open th<br>ck 'Update'.<br>ered or to retu | d/or Updat<br>e line for edition<br>rn to the initia | e:<br>ng.<br>Il display.     |              |                     |         |       |
| - OR -                           | 4. Click 'De                                            | lete' to rem                                  | ove data perm                                    | anently.                                                       | in to the initia                                     | ( display.                   |              |                     |         |       |
| employment dates                 | NOTE: The                                               |                                               |                                                  | ates distances.                                                |                                                      |                              |              |                     |         |       |
| eginning Date                    | authorized                                              | i signer at t                                 | he agency.                                       | orized signer :                                                | s personal TR                                        | SL member ad                 | count must i | be completed        | by anot | ner   |
| mm/aa/yyyy)                      |                                                         |                                               |                                                  |                                                                | 0                                                    |                              |              |                     | -       |       |
| Ending Date<br>mm/dd/yyyy)       |                                                         | Fiscal<br>Year<br>Ending                      | Months of<br>Contract                            | Days Used                                                      | Summer<br>School Days<br>Worked                      | Summer<br>School %<br>Effort | Indicator    | Data<br>Unavailable | Code    |       |
|                                  | Edit                                                    | 2002                                          | 12                                               | 0.00                                                           | 0.00                                                 | 0                            | Y            |                     |         | Delet |
| Optional                         | Edit                                                    | 2003                                          | 12                                               | 4.81                                                           | 0.00                                                 | 0                            | Y            |                     |         | Delet |
| adding records                   | Edit                                                    | 2004                                          | 12                                               | 3.01                                                           | 0.00                                                 | 0                            | Y            |                     |         | Delet |
| ~                                | Edit                                                    | 2005                                          | 12                                               | 2.55                                                           | 0.00                                                 | 0                            | Y            |                     |         | Delet |
| isplay Records                   | Edit                                                    | 2006                                          | 12                                               | 10.10                                                          | 0.00                                                 | 0                            | Y            |                     |         | Delet |
|                                  | Edit                                                    | 2007                                          | 12                                               | 6.38                                                           | 0.00                                                 | 0                            | Y            |                     |         | Delet |
| ds only                          | Edit                                                    | 2008                                          | 12                                               | 4.21                                                           | 0.00                                                 | 0                            | Y            |                     |         | Delet |
| lates only                       | Edit                                                    | 2009                                          | 12                                               | 5.18                                                           | 0.00                                                 | 0                            | Y            |                     |         | Delet |
| elect Clear                      | Edit                                                    | 2010                                          | 12                                               | 62.56                                                          | 0.00                                                 | 0                            | Y            |                     |         | Delet |
| Cicuit Cicuit                    | Edit                                                    | 2011                                          | 12                                               | 2.71                                                           | 0.00                                                 | 0                            | Y            |                     |         | Delet |
|                                  | Edit                                                    | 2012                                          | 12                                               | 3.38                                                           | 0.00                                                 | 0                            | Y            |                     |         | Delet |
|                                  | Edit                                                    | 2013                                          | 12                                               | 5.55                                                           | 0.00                                                 | 0                            | Y            |                     |         | Delet |
| hes                              |                                                         | 0.00000000000                                 | 10                                               | 8,19                                                           | 0.00                                                 | 0                            | Y            |                     |         | Delet |
| Search                           | Edit                                                    | 2014                                          | 12                                               |                                                                |                                                      |                              |              |                     |         |       |
| hes<br>Search<br>iary Search     | Edit<br>Edit                                            | 2014<br>2015                                  | 12                                               | 37.36                                                          | 0.00                                                 | 0                            | Y            |                     |         | Delet |
| hes<br>Search<br>iary Search     | Edit<br>Edit<br>Edit                                    | 2014<br>2015<br>2016                          | 12<br>12<br>12                                   | 37.36                                                          | 0.00<br>0.00                                         | 0                            | Y<br>Y       |                     |         | Delet |

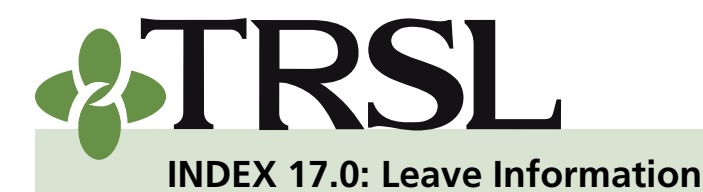

September 2018

#### Add Only option:

| Query Record                                                                     |                                                                                                    |                                                                                                    |                                                                                                    |                                                                                                 |                                                                        |                                                 |                          |                     |               |     |
|----------------------------------------------------------------------------------|----------------------------------------------------------------------------------------------------|----------------------------------------------------------------------------------------------------|----------------------------------------------------------------------------------------------------|-------------------------------------------------------------------------------------------------|------------------------------------------------------------------------|-------------------------------------------------|--------------------------|---------------------|---------------|-----|
| System                                                                           |                                                                                                    |                                                                                                    | Si                                                                                                    | ck Leav                                                                                         | ve Add a                                                               | and/or                                          | Updat                    | te                  |               |     |
| Employer ID                                                                      | SSN                                                                                                 | :                                                                                                    |                                                                                                    | Sy                                                                                              | stem: 4                                                                |                                                 |                          |                     |               |     |
|                                                                                  | Name                                                                                                | :                                                                                                    |                                                                                                    | Emp                                                                                             | oyer:                                                                  |                                                 |                          |                     |               |     |
| SSN<br>Use Employment<br>History<br>- OR -<br>employment dates<br>Beginning Date | Procedui<br>1. Click 'Ed<br>2. Enter the<br>3. Click 'Ca<br>4. Click 'De<br>NOTE: The<br>authorized | res for us<br>it' or 'Add' in<br>e appropria<br>ncel' to und<br>lete' to rem<br>certification<br>signer at 1 | ting Sick Le<br>In the first colu<br>te data and cli<br>o changes entu-<br>ove data permon<br>on of an author<br>the agency. | ave Add an<br>imn to open th<br>ick 'Update'.<br>ered or to retu<br>nanently.<br>orized signer' | d/or Update<br>e line for editir<br>rn to the initia<br>s personal TRS | <b>e :</b><br>ng.<br>I display.<br>SL member av | ccount must l            | be completed        | by anoth      | her |
| mm/dd/yyyy)<br>Ending Date<br>(mm/dd/yyyy)                                       |                                                                                                    | Fiscal<br>Year<br>Ending                                                                                     | Months of<br>Contract                                                                                                    | Days Used                                                                                       | Summer<br>School Days<br>Worked                                        | Summer<br>School %<br>Effort                    | Eligibility<br>Indicator | Data<br>Unavailable | Error<br>Code |     |
|                                                                                  | Add                                                                                                 | 2017                                                                                                    |                                                                                                    | 0.00                                                                                            | 0.00                                                                   | 0                                               |                          |                     | · /           |     |
| Optional<br>t months of contract<br>r adding records                             |                                                                                                    |                                                                                                    |                                                                                                    |                                                                                                 |                                                                        |                                                 |                          |                     |               |     |
| lds only                                                                         |                                                                                                    |                                                                                                    |                                                                                                    |                                                                                                 |                                                                        |                                                 |                          |                     |               |     |
| dates only                                                                       |                                                                                                    |                                                                                                    |                                                                                                    |                                                                                                 |                                                                        |                                                 |                          |                     |               |     |
| Select Clear                                                                     |                                                                                                    |                                                                                                    |                                                                                                    |                                                                                                 |                                                                        |                                                 |                          |                     |               |     |

#### Update Only option:

| System                                                                        |                                                                                                   |                                                                                                    | Sie                                                                                                    | c <mark>k Lea</mark> v                                                                         | e Add a                                                                | nd/or                                  | Updat                    | te                  |               |       |
|-------------------------------------------------------------------------------|---------------------------------------------------------------------------------------------------|----------------------------------------------------------------------------------------------------|----------------------------------------------------------------------------------------------------|------------------------------------------------------------------------------------------------|------------------------------------------------------------------------|----------------------------------------|--------------------------|---------------------|---------------|-------|
| Employer ID                                                                   | SSN                                                                                               | :                                                                                                    |                                                                                                    | Sy                                                                                             | stem: 4                                                                |                                        |                          |                     |               |       |
|                                                                               | Name                                                                                              | 8                                                                                                    |                                                                                                    | Empl                                                                                           | oyer:                                                                  |                                        |                          |                     |               |       |
| son<br>Se Employment<br>History<br>- OR -<br>mployment dates<br>eginning Date | Procedu<br>1. Click 'Ec<br>2. Enter th<br>3. Click 'Ca<br>4. Click 'De<br>NOTE: The<br>authorized | res for us<br>it' or 'Add' ir<br>e appropriat<br>incel' to unde<br>elete' to rem<br>certification<br>d signer at t | ing Sick Leon<br>the first colu-<br>te data and cli<br>o changes entre<br>ove data permon<br>on of an author<br>the agency. | ave Add an<br>mn to open th<br>ck 'Update'.<br>ered or to retu<br>ianently.<br>prized signer's | d/or Update<br>e line for editir<br>rn to the initia<br>s personal TRS | e:<br>Ig.<br>I display.<br>L member ac | count must t             | be completed        | by anot       | her   |
| im/dd/yyyy)<br>Ending Date<br>im/dd/yyyy)                                     |                                                                                                   | Fiscal<br>Year<br>Ending                                                                                           | Months of<br>Contract                                                                                                    | Days Used                                                                                      | Summer<br>School Days<br>Worked                                        | Summer<br>School %<br>Effort           | Eligibility<br>Indicator | Data<br>Unavailable | Error<br>Code |       |
|                                                                               | Edit                                                                                              | 2002                                                                                                    | 12                                                                                                    | 0.00                                                                                           | 0.00                                                                   | 0                                      | Y                        |                     |               | Delet |
| Optional                                                                      | Edit                                                                                              | 2003                                                                                                    | 12                                                                                                    | 4.81                                                                                           | 0.00                                                                   | 0                                      | Y                        |                     |               | Delet |
| adding records                                                                | Edit                                                                                              | 2004                                                                                                    | 12                                                                                                    | 3.01                                                                                           | 0.00                                                                   | 0                                      | Y                        |                     |               | Delet |
| ~                                                                             | Edit                                                                                              | 2005                                                                                                    | 12                                                                                                    | 2.55                                                                                           | 0.00                                                                   | 0                                      | Y                        |                     |               | Delet |
| play Records                                                                  | Edit                                                                                              | 2006                                                                                                    | 12                                                                                                    | 10.10                                                                                          | 0.00                                                                   | 0                                      | Y                        |                     |               | Delet |
| • • • • • • • • • • • • • • • • • • • •                                       | Edit                                                                                              | 2007                                                                                                    | 12                                                                                                    | 6.38                                                                                           | 0.00                                                                   | 0                                      | Y                        |                     |               | Delet |
| s only                                                                        | Edit                                                                                              | 2008                                                                                                    | 12                                                                                                    | 4.21                                                                                           | 0.00                                                                   | 0                                      | Y                        |                     |               | Dele  |
| ates only                                                                     | Edit                                                                                              | 2009                                                                                                    | 12                                                                                                    | 5.18                                                                                           | 0.00                                                                   | 0                                      | Y                        |                     |               | Delet |
| lact Close                                                                    | Edit                                                                                              | 2010                                                                                                    | 12                                                                                                    | 62.56                                                                                          | 0.00                                                                   | 0                                      | Y                        |                     |               | Delet |
| lect clear                                                                    | Edit                                                                                              | 2011                                                                                                    | 12                                                                                                    | 2.71                                                                                           | 0.00                                                                   | 0                                      | Y                        |                     |               | Delet |
|                                                                               | Edit                                                                                              | 2012                                                                                                    | 12                                                                                                    | 3.38                                                                                           | 0.00                                                                   | 0                                      | Y                        |                     |               | Delet |
|                                                                               | Edit                                                                                              | 2013                                                                                                    | 12                                                                                                    | 5.55                                                                                           | 0.00                                                                   | 0                                      | Y                        |                     |               | Delet |
| es                                                                            | -                                                                                                 | 2014                                                                                                    | 12                                                                                                    | 8.19                                                                                           | 0.00                                                                   | 0                                      | Y                        |                     |               | Delet |
| es<br>Search                                                                  | Edit                                                                                              | 2014                                                                                                    |                                                                                                    |                                                                                                |                                                                        |                                        |                          |                     |               |       |
| es<br>Search<br>ary Search                                                    | Edit<br>Edit                                                                                      | 2014                                                                                                    | 12                                                                                                    | 37.36                                                                                          | 0.00                                                                   | 0                                      | Y                        |                     |               | Delet |

Sick leave Certification of sick leave

**CONTENTS** 

<u>Sick leave add and/or</u> <u>update</u> Direct upload in EMIS

File transfer protocol (FTP)

Summer school days & percent effort

Reporting special cases

Members on extended sick leave

<u>Members who</u> participated in DROP Members who do not

accrue sick leave

Members who accrue Paid Time Off (PTO)

Sick leave records not available

Reports

Sick leave report

Sick leave errors report

Sick leave days paid at retirement

#### Annual leave

<u>State employees eligible</u> <u>for retirement on or before</u> June 30, 1990

State employees eligible for retirement after June 30, 1990

School board employees Purchasing annual leave credit at actuarial cost

Certification of annual leave

Annual leave report Frequently asked questions

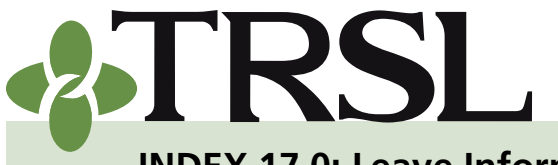

**INDEX 17.0: Leave Information** 

September 2018

## CONTENTS

Sick leave

<u>Certification of sick leave</u> Sick leave add and/or

update Direct upload in EMIS File transfer protocol

(FTP)

Summer school days & percent effort

Reporting special cases

Members on extended sick leave

Members who

participated in DROP Members who do not

accrue sick leave

Members who accrue Paid

Time Off (PTO)

Sick leave records not available

Reports

Sick leave report

Sick leave errors report

Sick leave days paid at retirement

Annual leave

<u>State employees eligible</u> <u>for retirement on or before</u> June 30, 1990

State employees eligible for retirement after June 30, 1990

School board employees Purchasing annual leave credit at actuarial cost

<u>Certification of annual</u> <u>leave</u>

Annual leave report Frequently asked questions

#### **Direct upload in EMIS**

TRSL recommends reporting agencies submit sick leave days used information for its TRSL-covered employees by uploading an **unencrypted** sick leave data file directly in EMIS. See Index 18.0 for the Sick leave data (SL) input file – transaction layout.

Designated employer personnel must be specifically authorized with file submission access on <u>Authorized Contacts</u> (Form 1). Those with file submissions access will see a "Submit Files" menu after logging into EMIS.

- 1. Log into EMIS.
- 2. Under *Submit Files* menu, select "*Sick Leave*."
- Select "Browse" button to find and select the correct file path and file name for the sick leave file saved on your software system.

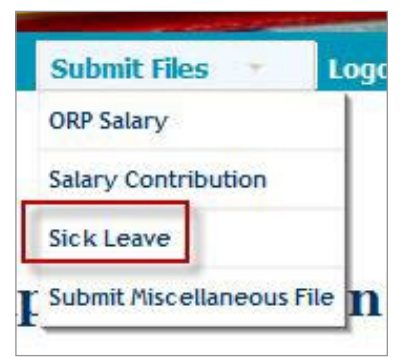

- 4. Select "Upload and Post File."
- 5. A message will display to either confirm successful processing or if there was a file upload error.
- 6. Upon successful processing, records will update immediately in EMIS.
  - A summary report, containing information on any <u>rejected sick</u> <u>leave records</u> from the file, will be created for employers.

Aembers • Employers • Reports • Updates • Submit Files • Logout

#### **Employer Sick Leave Posting**

This process allows you to submit Sick Leave file for posting to TRSL. Posting will occur immediately and summary information will be displayed. If an errors occurs while reading the file that prevents the file from being posted, a report will be displayed in a separate window with error details. In addition, after posting, this report will be used to display any sick leave records for members who are not found on our system.

Please note that sick leave updates for retired members and active deceased members are not accepted via file submission and must be entered manually online.

| Click "Browse" button to selec | t file, then press "Upload and Post File". |
|--------------------------------|--------------------------------------------|
|                                | Browse.                                    |
| U                              | pload File                                 |

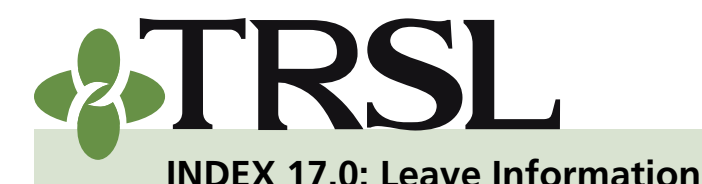

September 2018

## CONTENTS

Sick leave

<u>Certification of sick leave</u> Sick leave add and/or

update Direct upload in EMIS File transfer protocol

(FTP)

Summer school days & percent effort

Reporting special cases

Members on extended sick leave

<u>Members who</u>

participated in DROP

Members who do not accrue sick leave

Members who accrue Paid

Time Off (PTO)

Sick leave records not available

Reports

Sick leave report

Sick leave errors report

Sick leave days paid at retirement

Annual leave

State employees eligible for retirement on or before June 30, 1990 State employees eligible for retirement after June 30, 1990 School board employees Purchasing annual leave credit at actuarial cost

Certification of annual leave Annual leave report Frequently asked questions File Transfer Protocol (FTP)

As an alternative to the direct upload submission via EMIS, employers may choose to submit an **encrypted** sick leave data file by FTP. Refer to Index 18.0 for more information and instructions for sending files to TRSL via FTP method.

- 1. Create file using the correct file name convention (SLnnnn\_mmddyyyy. pgp) to ensure correct processing. (More information about file name convention available in Index 18.)
- 2. Transmit file via encryption software.
  - Encryption software must be compatible with PGP encryption.
- 3. File will transfer overnight.
- 4. Upon successful processing, the records will update in EMIS on the next business day.

### Rejected sick leave records

A *Sick Leave Summary Report* will be created for the employer that lists sick leave records rejected from the uploaded sick leave data file.

| Date: 08/29/2016<br>Time: 1:18:29PM |     |         | Te           | eachers' Re       | tirement Syst<br>Sick Leave Pos | tem of Louis      | siana              |                    | Page: 1 |
|-------------------------------------|-----|---------|--------------|-------------------|---------------------------------|-------------------|--------------------|--------------------|---------|
|                                     |     |         |              | Posting           | J Errors/Summa                  | ry Report         |                    |                    |         |
|                                     | SSN | Empr ID | Fiscal Year  | Contract<br>Month | Days Used                       | Sum Pct<br>Effort | Sum Days<br>Worked | Error Message      |         |
| Name Not Found - 1                  |     |         |              |                   |                                 |                   |                    |                    |         |
|                                     |     |         | 2016         | 09                | 0                               | 000               | 0                  | Name Not Found     |         |
| Rejected Duplicate - 3              |     |         |              |                   |                                 |                   |                    |                    |         |
|                                     |     |         | 2016         | 09                | 96                              | 000               | 0                  | Rejected Duplicate |         |
|                                     |     |         | 2016         | 10                | 5                               | 000               | 0                  | Rejected Duplicate |         |
|                                     |     |         | 2016         | 09                | 9                               | 000               | 0                  | Rejected Duplicate |         |
| Rejected Retired - 124              |     |         | Automation I | TALK N            | 27.16                           | 12400             |                    |                    |         |
|                                     |     |         | 2016         | 09                | 10                              | 000               | 0                  | Rejected Retired   |         |
|                                     |     |         | 2016         | 12                | 6                               | 000               | 0                  | Rejected Retired   |         |
|                                     |     |         | 2016         | 09                | 0                               | 000               | 0                  | Rejected Retired   |         |
|                                     |     |         | 2016         | 09                | 0                               | 000               | 0                  | Rejected Retired   |         |
|                                     |     |         | 2016         | 09                | 0                               | 000               | 0                  | Rejected Retired   |         |
|                                     |     |         | 2016         | 09                | 6                               | 000               | 0                  | Rejected Retired   |         |
|                                     |     |         | 2016         | 09                | 20                              | 000               | 0                  | Rejected Retired   |         |
|                                     |     |         | 2016         | 09                | 10                              | 000               | 0                  | Rejected Retired   |         |
|                                     |     |         | 2016         | 09                | 0                               | 000               | 0                  | Rejected Retired   |         |
|                                     |     |         | 2016         | 10                | 7                               | 000               | 0                  | Rejected Retired   |         |
|                                     |     |         | 2016         | 09                | 7.5                             | 000               | 0                  | Rejected Retired   |         |
|                                     |     |         | 2016         | 09                | 7 25                            | 000               | 0                  | Rejected Retired   |         |
|                                     |     |         | 2016         | 09                | 0                               | 000               | 0                  | Rejected Retired   |         |
|                                     |     |         | 2016         | 09                | 10                              | 000               | 0                  | Rejected Retired   |         |
|                                     |     |         | 2016         | 09                | 0                               | 000               | 0                  | Rejected Retired   |         |
|                                     |     |         | 2016         | 09                | 0                               | 000               | 0                  | Rejected Retired   |         |
|                                     |     |         | 2016         | 09                | 9                               | 000               | 0                  | Rejected Retired   |         |
|                                     |     |         | 2016         | 09                | 10                              | 000               | 0                  | Rejected Retired   |         |
|                                     |     |         | 2016         | 09                | 8                               | 000               | 0                  | Rejected Retired   |         |
|                                     |     |         | 2016         | 09                | 0                               | 000               | 0                  | Rejected Retired   |         |
|                                     |     |         | 2016         | 09                | 0                               | 000               | 0                  | Rejected Retired   |         |
|                                     |     |         | 2016         | 09                | 0                               | 000               | 0                  | Rejected Retired   |         |
|                                     |     |         | 2016         | 09                | 0                               | 000               | 0                  | Rejected Retired   |         |
|                                     |     |         | 2016         | 12                | 0                               | 000               | 0                  | Rejected Retired   |         |
|                                     |     |         | 2016         | 12                | 14                              | 000               | 0                  | Rejected Retired   |         |
|                                     |     |         | 2016         | 10                | 2                               | 000               | 0                  | Rejected Retired   |         |
|                                     |     |         | 2016         | 09                | 7                               | 000               | 0                  | Rejected Refired   |         |
|                                     |     |         | 2016         | 09                | 0                               | 000               | 0                  | Rejected Retired   |         |
|                                     |     |         | 2016         | 09                | 0                               | 000               | 0                  | Rejected Retired   |         |

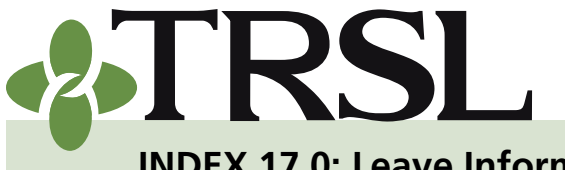

**INDEX 17.0: Leave Information** 

Date: 08/29/2016 Time: 1:18:29PM September 2018

Page:

## CONTENTS

#### Sick leave

Certification of sick leave Sick leave add and/or update

Direct upload in EMIS File transfer protocol

(FTP) Summer school days & percent effort

Reporting special cases

Members on extended sick leave

<u>Members who</u>

participated in DROP

Members who do not accrue sick leave

Members who accrue Paid

<u>Time Off (PTO)</u>

Sick leave records not available

Reports

Sick leave report

Sick leave errors report

Sick leave days paid at retirement

Annual leave

<u>State employees eligible</u> <u>for retirement on or before</u> June 30, 1990

State employees eligible for retirement after June 30, 1990

- School board employees Purchasing annual leave
- credit at actuarial cost Certification of annual

leave Annual leave report

Frequently asked questions

|                     |               | Pos                   | sting Errors/Summary     | Report              |                   |                      |                    |
|---------------------|---------------|-----------------------|--------------------------|---------------------|-------------------|----------------------|--------------------|
|                     |               | Sick L                | eave Post Transac        | tion Summary        |                   |                      |                    |
|                     |               |                       |                          |                     |                   |                      |                    |
| <br>Records<br>Read | Reject<br>RTW | Reject SSN<br>Unknown | Reject Invalid<br>Status | Reject<br>Duplicate | Reject<br>Retired | Posted With<br>Error | Posted No<br>Error |

Teachers' Retirement System of Louisiana

Sick Leave Post

Rejected records will not update in EMIS from the Sick Leave Data File and will not appear on the employer's Sick Leave Error Report. These records will only appear on the *Sick Leave Summary Report*.

#### **Reasons for rejections:**

- 1. Return-to-Work (RTW) Retirees: Rehired retirees are not eligible to accrue TRSL sick leave credit.
- 2. Invalid SSN: SSN does not exist on TRSL's records.
- 3. Duplicate Sick Leave Record: Exact duplicate data was previously reported.
- **4. Retired Status:** Sick leave data for retirees (Service, DROP, ILSB, or Disability) cannot be reported via data file.
- **5.** Active Deceased Status: Sick leave data for deceased members cannot be reported by data file.

To report sick leave previously rejected (if still needed), use the "Sick Leave Add and/or Update" program in EMIS. These updates must be processed one record at a time; employers will not be able to use data file method to report the information.

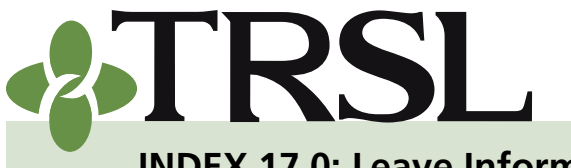

**INDEX 17.0: Leave Information** 

#### September 2018

## CONTENTS

Sick leave Certification of sick leave Sick leave add and/or update Direct upload in EMIS File transfer protocol (FTP) Summer school days & percent effort Reporting special cases Members on extended sick leave Members who participated in DROP Members who do not accrue sick leave Members who accrue Paid Time Off (PTO) Sick leave records not available Reports Sick leave report Sick leave errors report Sick leave days paid at retirement Annual leave State employees eligible for retirement on or before June 30, 1990 State employees eligible for retirement after June 30, 1990 School board employees Purchasing annual leave credit at actuarial cost Certification of annual leave Annual leave report Frequently asked questions

10

### Summer school days and percent effort

9-month and 10-month employees who work summer school may receive extra sick leave days for conversion purposes at the time of retirement. To determine if the member is eligible for these days from TRSL, report the number of summer school days worked and the summer school percent effort.

### Summer school days

To report summer school days worked, report the number of summer school days the member worked during the correct fiscal year.

For most members working summer school, the period usually covers June through August.

- June is reported in one fiscal year
- July and August are reported in the next fiscal year

#### Summer school percent effort

To determine the percent of effort, divide the number of hours worked during summer school by the number of hours considered a full day for summer school.

**EXAMPLE:** A member works 2 hours per day; a full day of summer school is 4 hours.

2 / 4 = 50%

Enter 50 for the summer school percent effort field.

There may be times when the member works two different percent efforts during summer school. To determine the percentage to certify, convert the percents of effort and enter the total number of summer school days worked as 100% effort.

**EXAMPLE:** A member works 45 days in July and August 2016 at 75% effort and 20 days in June 2017 at 50% effort.

45 x .75 = 33.75 days (July, Aug of 2016)

20 x .50 = 10.00 days (June of 2017)

43.75 days at 100% effort

Enter 43.75 for Summer School days worked and 100 for Summer School percent of effort for the member's FY 2017 data.

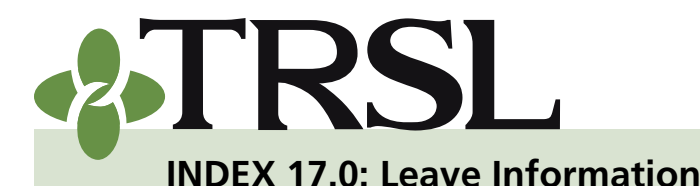

September 2018

## CONTENTS

Sick leave

<u>Certification of sick leave</u> Sick leave add and/or

update Direct upload in EMIS File transfer protocol

(FTP)

Summer school days & percent effort

Reporting special cases

Members on extended sick leave

<u>Members who</u>

participated in DROP

Members who do not

<u>accrue sick leave</u> Members who accrue Paid

Time Off (PTO)

Sick leave records not available

**Reports** 

Sick leave report

Sick leave errors report

Sick leave days paid at retirement

#### Annual leave

<u>State employees eligible</u> for retirement on or before June 30, 1990

State employees eligible for retirement after June 30, 1990

School board employees Purchasing annual leave credit at actuarial cost

<u>Certification of annual</u> <u>leave</u>

Annual leave report Frequently asked questions Reporting special cases

Employers will occasionally encounter certain scenarios when certifying members' sick leave data. Use the information below as a reference guide on how to correctly report sick leave usage for these special cases.

### Members on extended sick leave

If the member is on extended sick leave (ESL), the employer only needs to report sick days that were used at full pay. Do not report any days on extended sick leave at 65% pay as sick leave days used.

#### Members who participated in DROP

In order to properly report sick leave for members who participated in DROP, use the *Sick Leave Add and/or Update* process in EMIS.

- For before and after DROP, enter the days used for all fiscal years prior to and following the years the member participates in DROP.
   Make sure to check the "Use Employment History" box to add and/ or update the fiscal years prior to and after DROP participation.
- While the member is in DROP, no salary and contributions are reported. Therefore, these years will not appear on the Employment History for the member. Use the "Beginning Date" and "Ending Date" feature and insert the member's beginning date and ending date of DROP participation to report the sick leave usage during DROP.

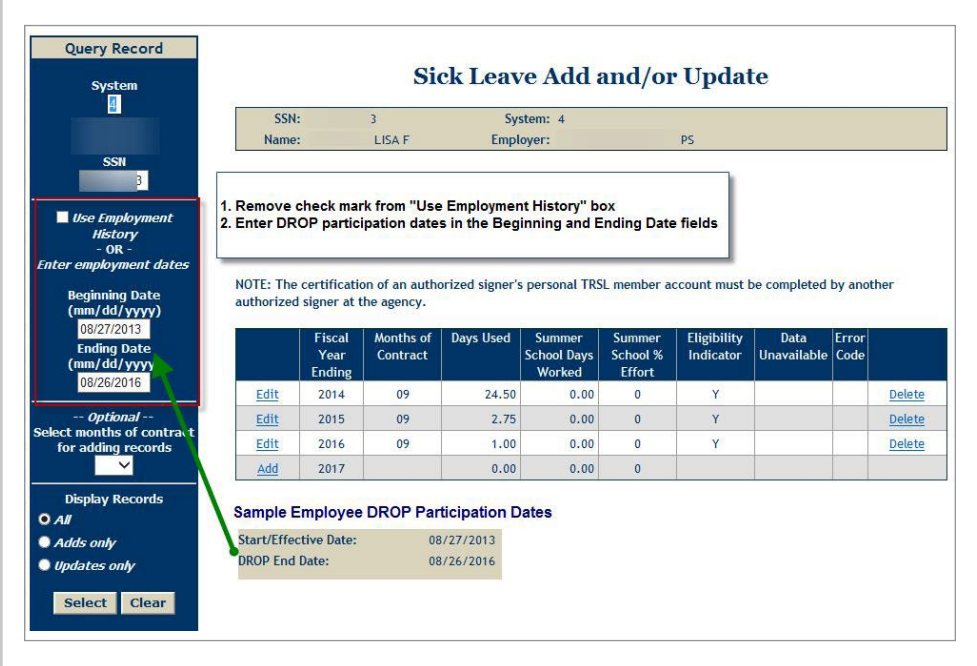

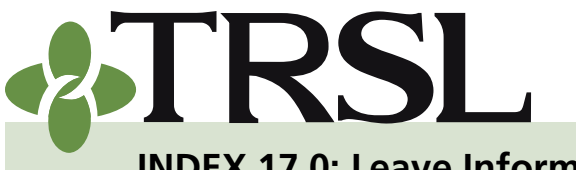

**INDEX 17.0: Leave Information** 

September 2018

## CONTENTS

Sick leave

<u>Certification of sick leave</u> <u>Sick leave add and/or</u>

update Direct upload in EMIS File transfer protocol

<u>(FTP)</u>

Summer school days & percent effort

Reporting special cases

Members on extended sick leave

Members who

participated in DROP

Members who do not

accrue sick leave Members who accrue Paid

Time Off (PTO)

Sick leave records not available

Reports

Sick leave report

Sick leave errors report

Sick leave days paid at retirement

#### Annual leave

<u>State employees eligible</u> <u>for retirement on or before</u> June 30, 1990

State employees eligible for retirement after June 30, 1990

School board employees Purchasing annual leave

credit at actuarial cost Certification of annual

leave Annual leave report Frequently asked questions

#### Members who do not accrue sick leave

If the member was employed in a position in which sick leave days were not accrued (such as substitute or WAE/temporary employment), the employer's assigned <u>Retirement Analyst liaison</u> should be notified in writing for the specific fiscal year(s) that the employee did not accrue any sick leave and the reason why.

Written notification should include the following:

- Employee name and last 4 digits of SSN
- FY (s) in which the employee did not accrue sick leave
- Reason why sick leave not was not accrued (EX: worked as a substitute; temporary employee, etc.)
- Signature of an authorized signer for the employer

Upon receipt of proper notification, TRSL will update the member's records to denote no sick leave was accrued for the specified fiscal years. Once TRSL has updated its records, TRSL will not request any further sick leave data for the member's applicable fiscal years.

### Members who accrue Paid Time Off (PTO)

Some agencies, such as charter schools, provide Paid Time Off (PTO) to their employees in lieu of sick leave days. Sick leave credit cannot be given for years when a member earns PTO days instead of sick leave days. Employers who grant PTO should not report any sick leave days used information to TRSL.

Instead, we recommend these employers send a letter (on the agency's letterhead and signed by an authorized signer) stating the agency's employee leave policy for paid time off and the effective dates of their PTO policy. Upon receipt and approval of the agency's letter, TRSL staff will update member records to denote employees for the agency do not accrue any sick leave for the specified fiscal years. Once TRSL has updated applicable member records, TRSL will not request sick leave data from the employer for the applicable fiscal years.

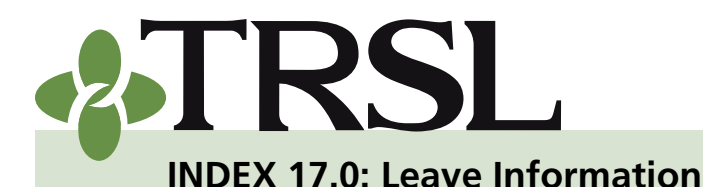

September 2018

## CONTENTS

#### Sick leave

Certification of sick leave Sick leave add and/or update Direct upload in EMIS

File transfer protocol (FTP)

Summer school days & percent effort

Reporting special cases

Members on extended sick leave

Members who participated in DROP

Members who do not

accrue sick leave

Members who accrue Paid Time Off (PTO)

Sick leave records not available

Reports

Sick leave report

Sick leave errors report

Sick leave days paid at retirement

Annual leave

<u>State employees eligible</u> for retirement on or before June 30, 1990

State employees eligible for retirement after June 30, 1990

School board employees Purchasing annual leave

credit at actuarial cost Certification of annual leave

Annual leave report

Frequently asked questions

#### Sick leave records not available

If the employer cannot certify an employee's sick leave usage for any specific fiscal year due to unavailable records, the employer should update the "Data Unavailable" field to "Y" (for Yes) in the *Sick Leave Add and/or Update* program in EMIS.

NOTE: Only mark data as unavailable if the employee's sick leave records are lost or missing.

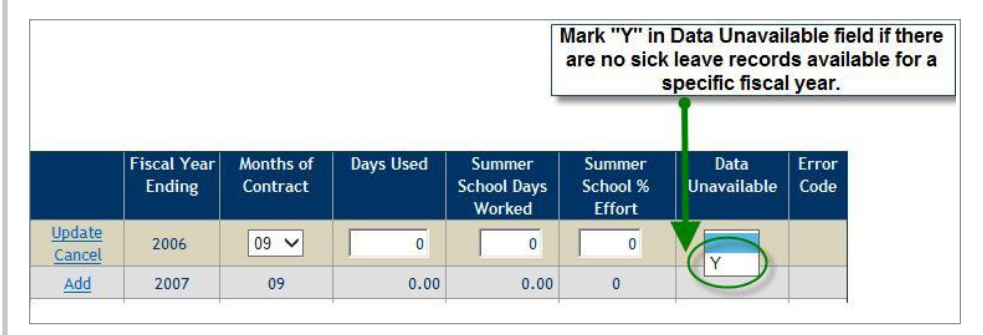

### Reports

Employers can retrieve the following sick leave-related reports in EMIS:

- Sick Leave Report
- Sick Leave Errors Report

All employer personnel with authorized access to EMIS will have access to the *Sick Leave and Sick Leave Errors* reports, including those with Inquiry only access.

#### **Sick Leave Report**

The Sick Leave Report provides a list of member records for which sick leave data is needed, sorted by employee social security number and fiscal year. New records are added to this report at the close of each fiscal year.

## How to retrieve your agency's Sick Leave report

- 1. Log onto EMIS
- 2. Under Reports menu, select "Sick Leave"

| Reports   |           | Updates             | <b>▼</b> [ | Logo  |
|-----------|-----------|---------------------|------------|-------|
| Active/Ac | tive DR   | OP Member Servi     | ice        |       |
| Agencies  | Without   | t Charges           |            |       |
| Annual Le | eave      |                     |            |       |
| Checklist | Status    |                     |            |       |
| Contribut | ion Exce  | eption              |            |       |
| Employer  | Paymer    | nts                 |            |       |
| Employer  | Delinqu   | ent Contribution    | ns         |       |
| Employer  | Stateme   | ents                |            |       |
| Ending DR | OP Parti  | icipation           |            |       |
| Furlough  | ed Emplo  | oyees Certificati   | on         |       |
| Insurance | e/Volunt  | ary Deduction       |            |       |
| Members   | Eligible  | to Retire           |            |       |
| ORP State | ments     |                     |            |       |
| Questiona | able Yea  | ars After 2006      |            |       |
| Questiona | able Yea  | ars Outstanding     |            |       |
| Questiona | able Yea  | ar Statistics for A | ll Fiscal  | Years |
| Reporting | g Not Enr | rolled              |            |       |
| Sick Leav | e 🗲       | -                   |            |       |
| Sick Leav | e Errors  | 1                   |            |       |

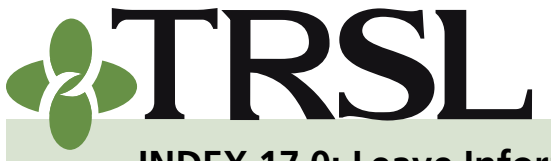

### INDEX **EMPLOYER MANUAL** 17.0

**INDEX 17.0: Leave Information** 

#### September 2018

NOTE: A new screen will open with the report. You must disable pop-up blockers to view your agency's Sick Leave report.

| Date: 05/12/20<br>Time: 10:21:59 | 017 Teachers' Reti<br>9AM Active / Inactiv | rement System of Louisi<br>e Member Sick Leave Report | ana         | Page 1 of 9<br>By: Heather |
|----------------------------------|--------------------------------------------|-------------------------------------------------------|-------------|----------------------------|
| Sys                              | Member Name                                | SSN                                                   | Status Code | Fiscal Year                |
| 4                                |                                            |                                                       | ACTIVE      | 1993                       |
| 1                                |                                            |                                                       | ACTIVE      | 1994                       |
| 1                                |                                            |                                                       | ACTIVE      | 1995                       |
| l.                               |                                            |                                                       | ACTIVE      | 1980                       |
| l.                               |                                            |                                                       | ACTIVE      | 1981                       |
| Ę.                               |                                            |                                                       | ACTIVE      | 1982                       |
| 1                                |                                            |                                                       | ACTIVE      | 1983                       |
| 1                                |                                            |                                                       | ACTIVE      | 1984                       |
| 1                                |                                            |                                                       | ACTIVE      | 1985                       |
| 1                                |                                            |                                                       | ACTIVE      | 1986                       |
| 1                                |                                            |                                                       | ACTIVE      | 1989                       |
| 1                                |                                            |                                                       | ACTIVE      | 1990                       |
| 4                                |                                            |                                                       | ACTIVE      | 1991                       |
| 4                                |                                            |                                                       | ACTIVE      | 1992                       |
| i i                              |                                            |                                                       | ACTIVE      | 1993                       |
|                                  |                                            |                                                       | ACTIVE      | 1994                       |
| 4                                |                                            |                                                       | ACTIVE      | 1995                       |

#### How to clear records from your agency's Sick Leave report

In order to clear records from the Sick Leave report, employers must provide certification of sick leave days used for employee names and fiscal year records referenced on the report. TRSL encourages employers to submit a sick leave data file (by EMIS direct upload or by FTP transmission) after the close of each fiscal year as the most efficient way of updating TRSL-covered employees' sick leave usage and keeping its agency sick leave report up-to-date.

## **CONTENTS**

Sick leave Certification of sick leave Sick leave add and/or update **Direct upload in EMIS** File transfer protocol (FTP) Summer school days & percent effort **Reporting special cases** Members on extended sick leave Members who participated in DROP Members who do not accrue sick leave Members who accrue Paid Time Off (PTO) Sick leave records not available Reports Sick leave report Sick leave errors report Sick leave days paid at retirement Annual leave State employees eligible for retirement on or before June 30, 1990 State employees eligible for retirement after June 30, 1990 School board employees Purchasing annual leave credit at actuarial cost Certification of annual leave Annual leave report

Frequently asked questions

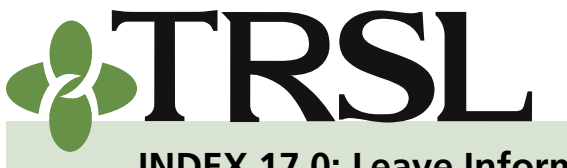

**INDEX 17.0: Leave Information** 

September 2018

## CONTENTS

Sick leave

<u>Certification of sick leave</u> <u>Sick leave add and/or</u> update

Direct upload in EMIS File transfer protocol

(FTP) Summer school days &

percent effort

Reporting special cases

Members on extended sick leave

Members who

participated in DROP Members who do not

accrue sick leave

Members who accrue Paid

Time Off (PTO) Sick leave records not available

**Reports** 

Sick leave report

Sick leave errors report

Sick leave days paid at retirement

#### Annual leave

<u>State employees eligible</u> <u>for retirement on or before</u> June 30, 1990

State employees eligible for retirement after June 30, 1990

School board employees Purchasing annual leave credit at actuarial cost

<u>Certification of annual</u> <u>leave</u>

Annual leave report Frequently asked questions

#### Sick Leave Errors Report

The Sick Leave Errors report generates a listing of records reported via sick leave data file with invalid sick leave data.

- As the errors are cleared, the error records are removed from the report.
- If there were no errors, the employer will see a "No sick leave error records exist" message when attempting to retrieve the Sick Leave Error report.

## How to retrieve your agency's Sick Leave Errors report

- 1. Log onto EMIS
- 2. Under Reports menu, select "Sick Leave Errors"

| Reports 🔹         | Updates             | ▼ Logou          |
|-------------------|---------------------|------------------|
| Active/Active DR  | OP Member Serv      | vice             |
| Agencies Withou   | t Charges           |                  |
| Annual Leave      |                     |                  |
| Checklist Status  |                     |                  |
| Contribution Exc  | eption              |                  |
| Employer Paymer   | nts                 |                  |
| Employer Delingu  | uent Contributio    | ons              |
| Employer Statem   | ents                |                  |
| Ending DROP Part  | icipation           |                  |
| Furloughed Emplo  | oyees Certificat    | tion             |
| Insurance/Volunt  | tary Deduction      |                  |
| Members Eligible  | to Retire           |                  |
| ORP Statements    |                     |                  |
| Questionable Yea  | ars After 2006      |                  |
| Questionable Yea  | ars Outstanding     |                  |
| Questionable Yea  | ar Statistics for A | All Fiscal Years |
| Reporting Not En  | rolled              |                  |
| Sick Leave        |                     |                  |
| Sick Leave Errors | 5                   |                  |

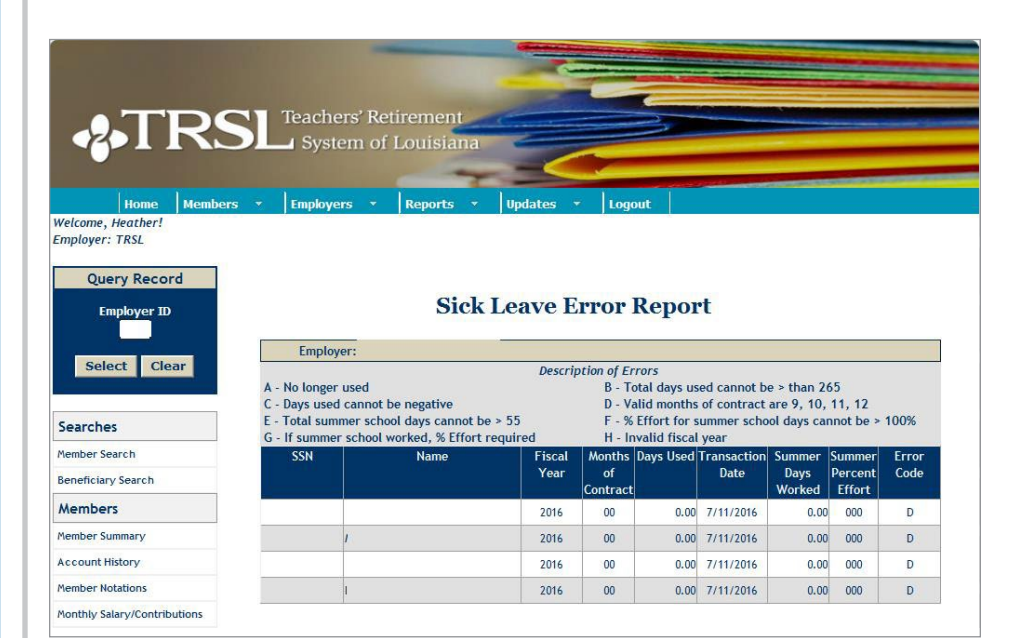

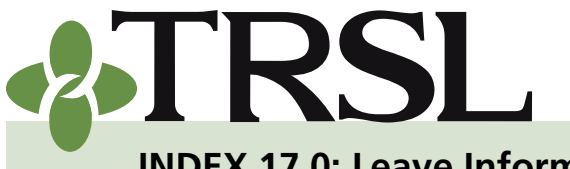

**INDEX 17.0: Leave Information** 

September 2018

## CONTENTS

#### Sick leave

Certification of sick leave Sick leave add and/or update Direct upload in EMIS File transfer protocol (FTP)

Summer school days & percent effort

Reporting special cases

Members on extended sick leave

Members who

- participated in DROP
- Members who do not accrue sick leave

Members who accrue Paid

Time Off (PTO)

Sick leave records not available

**Reports** 

Sick leave report

Sick leave errors report

Sick leave days paid at retirement

Annual leave

<u>State employees eligible</u> for retirement on or before June 30, 1990

State employees eligible for retirement after June 30, 1990

School board employees Purchasing annual leave

credit at actuarial cost Certification of annual

leave Annual leave report Frequently asked questions Records will end up on the Sick Leave Error report for the following reasons:

- A No longer used
- **B** Total days used cannot be > 265
- **C** Days used cannot be negative
- **D** Valid months of contract are 9, 10, 11, 12
- **E** Total summer school days cannot be > 55
- **F** % effort for summer school days cannot be > 100%
- **G** If summer school worked, % effort required
- H Invalid fiscal year

### How to clear records from your agency's Sick Leave Errors report

To clear errors from the Sick Leave Error report, employers can either

- Re-submit a new data file.
  - <sup>o</sup> Exact duplicate records will be rejected and will not appear on the Sick Leave Error report.
  - ° The records containing the corrected information will be processed, or
- Use the Sick Leave Add and/or Update program under the Updates Menu in EMIS.
  - <sup>o</sup> For code H, the data must be deleted first; then the correct data must be added.

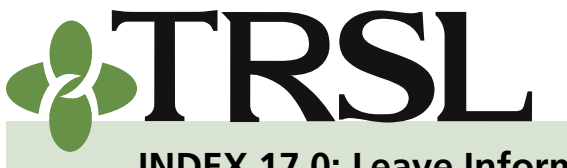

**INDEX 17.0: Leave Information** 

September 2018

## CONTENTS

#### Sick leave

<u>Certification of sick leave</u> <u>Sick leave add and/or</u>

update Direct upload in EMIS

File transfer protocol (FTP)

Summer school days & percent effort

Reporting special cases

Members on extended sick leave

<u>Members who</u>

participated in DROP

Members who do not accrue sick leave

Members who accrue Paid Time Off (PTO)

Sick leave records not available

Reports

Sick leave report

Sick leave errors report

Sick leave days paid at retirement

#### Annual leave

<u>State employees eligible</u> <u>for retirement on or before</u> June 30, 1990

State employees eligible for retirement after June 30, 1990

School board employees Purchasing annual leave

<u>credit at actuarial cost</u> <u>Certification of annual</u> leave

Annual leave report

17

Frequently asked questions

### Sick leave days paid at retirement

In addition to sick leave usage, the amount of sick leave days paid (also known as severance pay) is another component of sick leave information that TRSL will use to compute the amount of unused leave available for the member which can convert to service credit at retirement.

The Sick Leave Days Paid Update program allows employers to report the number of sick leave days paid at the time of retirement or DROP. Employers must report the number of days paid, not hours.

Designated employer personnel must be specifically authorized with sick/ annual leave update corrections access on <u>Authorized Contacts</u> (Form 1). Personnel who have this access will have "Sick Leave Days Paid Update" access under the Updates menu in EMIS.

#### Process:

- 1. Log onto EMIS.
- 2. Under the Updates menu, select "Sick Leave Days Paid Update."
- 3. Enter the member's Social Security number.
- 4. Click "Select."

| Query Record<br>SSN          | Sick Leave Days Paid Update                                                                                                    |
|------------------------------|----------------------------------------------------------------------------------------------------|
| Employer ID                  | SSN: Employer:<br>Name:                                                                                                    |
| Select Clear                 | Instructions for using Sick Leave Days Paid Update:<br>1. The number below represents the number of sick leave days paid at the time of retirement.<br>This number reflects 'days' paid, not hours.<br>2. The number of sick leave days paid at the time of retirement, formerly certified on the Agency |
| Member Search                | Certification (Form 11B), can be added or updated. Report the number of 'days' paid, not hours.                                                                                                    |
| Beneficiary Search           | <ol> <li>If the employer poincy allows payment of sick leave days upon entering DROP, those days paid<br/>should be reported here.</li> </ol>                                                                                                    |
| Members                      | <ol> <li>Click the 'Add' button after adding the number of sick leave days paid.</li> <li>Click the 'Update' button after correcting the number of sick leave days paid.</li> </ol>                                                                                                    |
| Member Summary               | 6. Click the 'Delete' button to delete the number of sick leave days paid.                                                                                                    |
| Account History              | Sick Leave Days Paid                                                                                                    |
| Member Notations             | dav(s)                                                                                                    |
| Monthly Salary/Contributions | 1 uay(s)                                                                                                    |
| Annual Salary History        |                                                                                                    |
| Benefit Payroll              | Add                                                                                                    |
| Benefit Payee                |                                                                                                    |

- 5. Enter the amount of sick leave days paid at time of retirement or DROP participation, even if 0. (*Enter days paid, not hours*.)
- 6. Click "Add."

Designated employer personnel can ADD, UPDATE, or DELETE the number of sick leave days paid.

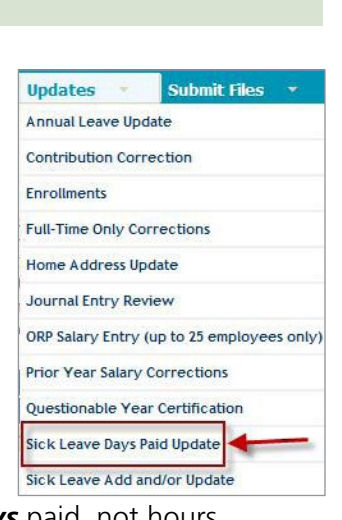

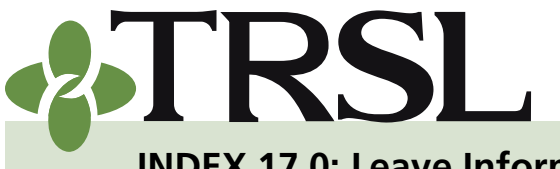

**INDEX 17.0: Leave Information** 

September 2018

## CONTENTS

Sick leave Certification of sick leave Sick leave add and/or update Direct upload in EMIS File transfer protocol (FTP) Summer school days & percent effort Reporting special cases Members on extended sick leave Members who participated in DROP Members who do not accrue sick leave Members who accrue Paid Time Off (PTO) Sick leave records not available Reports Sick leave report Sick leave errors report Sick leave days paid at retirement Annual leave State employees eligible for retirement on or before June 30, 1990 State employees eligible for retirement after June 30, 1990 School board employees Purchasing annual leave credit at actuarial cost Certification of annual leave Annual leave report Frequently asked questions

18

### **Annual leave**

Members who accrue annual leave during TRSL-covered employment while employed at a college, university, technical college, or state agency may be eligible to convert unused annual leave into additional service credit at retirement *if they meet certain conditions*.

The number of annual leave hours (or days) paid to the member at termination by the employer (usually up to 300 hours or 37.5 days) will be deducted from the available annual leave balance that can be converted into service credit.

Service credit awarded for unused annual leave shall not be used to determine eligibility for retirement benefits.

# State employees eligible for retirement on or before June 30, 1990

Employees of state agencies, colleges, universities, and technical colleges who were eligible to retire on or before June 30, 1990 are eligible to have their unused annual leave for which the member is not paid converted into additional service credit at no cost to the member at retirement, with certain restrictions. For purposes of determining eligibility to retire on or before June 30, 1990, retirement eligibility under <u>LSA-R.S. 11:272</u> will be included.

### ANNUAL LEAVE CONVERSION FORMULA:

#### [(Unused Hours – # Hours Paid by Employer) / # Hours per Work Day] / Days in Contract = Service Credit

**EXAMPLE:** A state employee, who was eligible to retire on or before June 30, 1990, has a final annual leave balance of 900 hours at time of retirement. The employer pays the employee for 300 hours of unused annual leave at retirement. The employee's normal work contract is for 260 days per year (12-month employee) at 8 hours per day. This employee's annual leave credit will be converted as follows:

[(900 hours balance – 300 hours paid by employer) / 8 hours per day] / 260 day contract = **.29 year service credit** 

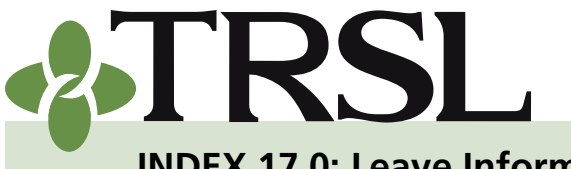

**INDEX 17.0: Leave Information** 

September 2018

## CONTENTS

Sick leave Certification of sick leave Sick leave add and/or update **Direct upload in EMIS** File transfer protocol (FTP) Summer school days & percent effort **Reporting special cases** Members on extended sick leave Members who participated in DROP Members who do not accrue sick leave Members who accrue Paid Time Off (PTO) Sick leave records not available Reports Sick leave report Sick leave errors report Sick leave days paid at retirement Annual leave State employees eligible for retirement on or before June 30, 1990 State employees eligible for retirement after June 30, 1990 School board employees Purchasing annual leave credit at actuarial cost Certification of annual leave Annual leave report Frequently asked questions

19

### State employees eligible for retirement after June 30, 1990

For employees of state agencies, colleges, universities, and technical colleges who were eligible to retire after June 30, 1990, the annual leave earned prior to July 1, 1990 will be converted to service credit at no cost to the member. *The annual leave earned after June 30, 1990 may be purchased at an actuarial cost* as per LSA-R.S. 11:754.

### School board employees

Employees of K-12 agencies who accrue annual leave during TRSL-covered employment are eligible to receive credit for unused annual leave if it is *purchased at actuarial cost*. The employee must have earned and accrued annual leave under established leave regulations, and an employee attendance record must have been maintained by the employer.

### Purchasing annual leave credit at actuarial cost

If a member (state employee or school board employee) chooses to purchase any remaining unused annual leave that was not converted to service credit at the time of retirement, the conversion rate is one day of service credit for each eight hours of annual leave purchased.

- At time of retirement, when the retirement benefit is finalized, the member will receive a letter indicating how much excess service credit from unused annual leave remains and the cost to purchase this credit.
- To purchase the service credit, the member shall pay TRSL an amount which, on an actuarial basis, totally offsets TRSL's increase in accrued liability resulting from the receipt of service credit.

NOTE: This is an in-house calculation. The member does not pay an actuarial fee for this calculation.

- The number of annual leave hours (or days) paid to the member at termination by the employer (usually up to 300 hours or 37.5 days) will be deducted from the available annual leave balance that can be purchased for service credit.
- Purchased annual leave credit cannot be used to attain eligibility for any retirement benefits and cannot be used in the computation of the final average compensation.
- The employer may pay up to 50% of the purchase price. However, if the employer makes such a payment for one employee, it must do the same for all employees.

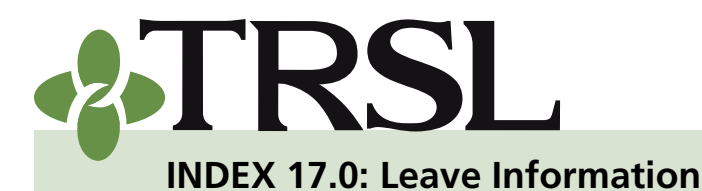

September 2018

## CONTENTS

Sick leave

<u>Certification of sick leave</u> <u>Sick leave add and/or</u>

update Direct upload in EMIS File transfer protocol

<u>(FTP)</u>

Summer school days & percent effort

Reporting special cases

Members on extended sick leave

<u>Members who</u>

participated in DROP

Members who do not accrue sick leave

Members who accrue Paid Time Off (PTO)

<u>rine On (PTO)</u>

Sick leave records not available

Reports

Sick leave report

Sick leave errors report

Sick leave days paid at retirement

Annual leave

State employees eligible for retirement on or before June 30, 1990 State employees eligible for

retirement after June 30, 1990

School board employees Purchasing annual leave

credit at actuarial cost Certification of annual leave

Annual leave report Frequently asked questions

### Certification of annual leave

To determine what, if any, unused annual leave may convert to service credit, TRSL requests authorized employers to certify the following annual leave balances:

- Balance as of 06/30/1990

   employers should add this balance as soon as possible. Annual leave balances that need to be reported can be identified by retrieving the authorized employer's <u>Annual Leave report</u>.
- Balance as of day before DROP begin date – employers will report this balance when the member of

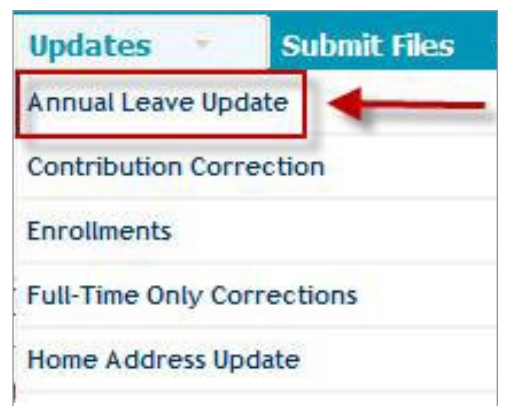

balance when the member enters DROP, if applicable

• Balance as of date of retirement (before 300 hours paid) - employers will report this balance when the member retires/retires after DROP.

Designated personnel at authorized reporting agencies must be specifically authorized with sick/annual leave update corrections access on <u>Authorized</u> <u>Contacts</u> (Form 1). Personnel who have this access will have "Annual Leave Update" access under the Updates menu in EMIS.

Employer personnel cannot certify their own annual leave information. Certification should be completed by another authorized signer with the agency.

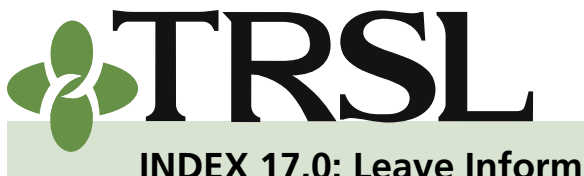

#### INDEX **EMPLOYER MANUAL** 17.0

**INDEX 17.0: Leave Information** 

September 2018

## **CONTENTS**

Sick leave Certification of sick leave Sick leave add and/or update **Direct upload in EMIS** File transfer protocol (FTP) Summer school days & percent effort Reporting special cases Members on extended sick leave Members who participated in DROP Members who do not accrue sick leave Members who accrue Paid Time Off (PTO) Sick leave records not available Reports Sick leave report Sick leave errors report Sick leave days paid at retirement Annual leave State employees eligible for retirement on or before June 30, 1990 State employees eligible for retirement after June 30, 1990 School board employees Purchasing annual leave credit at actuarial cost Certification of annual leave Annual leave report Frequently asked questions

| ***TRSI                             | Teachers' Retirement                                                                                                    |
|-------------------------------------|----------------------------------------------------------------------------------------------------|
| Home Members •<br>Welcome, Heather! | Employers × Reports × Updates × Logout                                                                                                    |
| Imployer: TRSL                      |                                                                                                    |
| Query Record<br>SSN                 | Annual Leave Update                                                                                                    |
|                                     | The Annual Leave Update allows employers and TRSL to provide and maintain the balance<br>of annual leave that a member has accrued for an applicable time period.    |
| Select Clear                        | The time periods listed below will display based on the member's current status. The<br>balance should be reported in hours and not days.                            |
| Searches                            | Balance as of 06/30/1990                                                                                                    |
| Member Search                       | Balance as of day before DROP begin date                                                                                                    |
| Beneficiary Search                  | <ul> <li>Balance as of date of retirement (before 300 hours paid)</li> <li>May include balances eligible for purchase, but not eligible for conversion at</li> </ul> |
| Members                             | retirement                                                                                                    |
| Member Summary                      |                                                                                                    |

Authorized employers who can certify annual leave balances online include universities, colleges, technical colleges, and state agencies.

To report annual leave information online:

- 1. Log onto EMIS.
- 2. Select Annual Leave Update from the Updates menu.
- 3. Under "Query Record," enter the employee's Social Security number.
- 4. Click "Select."
- 5. The Annual Leave Update screen will display annual Leave balance information that needs to be reported.
  - Add or update annual leave balance information
  - If the member participated in DROP and/or has retired, the program • will allow the authorized employer to report or update applicable annual leave balances at time of DROP participation and at date of retirement.

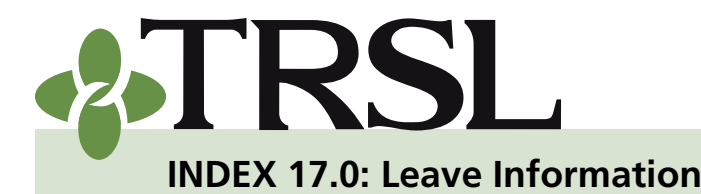

#### INDEX **EMPLOYER MANUAL** 17.0

September 2018

## **CONTENTS**

Sick leave Certification of sick leave Sick leave add and/or update Direct upload in EMIS File transfer protocol (FTP) Summer school days & percent effort Reporting special cases Members on extended sick leave Members who participated in DROP Members who do not accrue sick leave Members who accrue Paid Time Off (PTO) Sick leave records not available Reports Sick leave report Sick leave errors report Sick leave days paid at retirement Annual leave State employees eligible for retirement on or before June 30, 1990 State employees eligible for retirement after June 30, 1990 School board employees Purchasing annual leave credit at actuarial cost Certification of annual leave Annual leave report Frequently asked questions

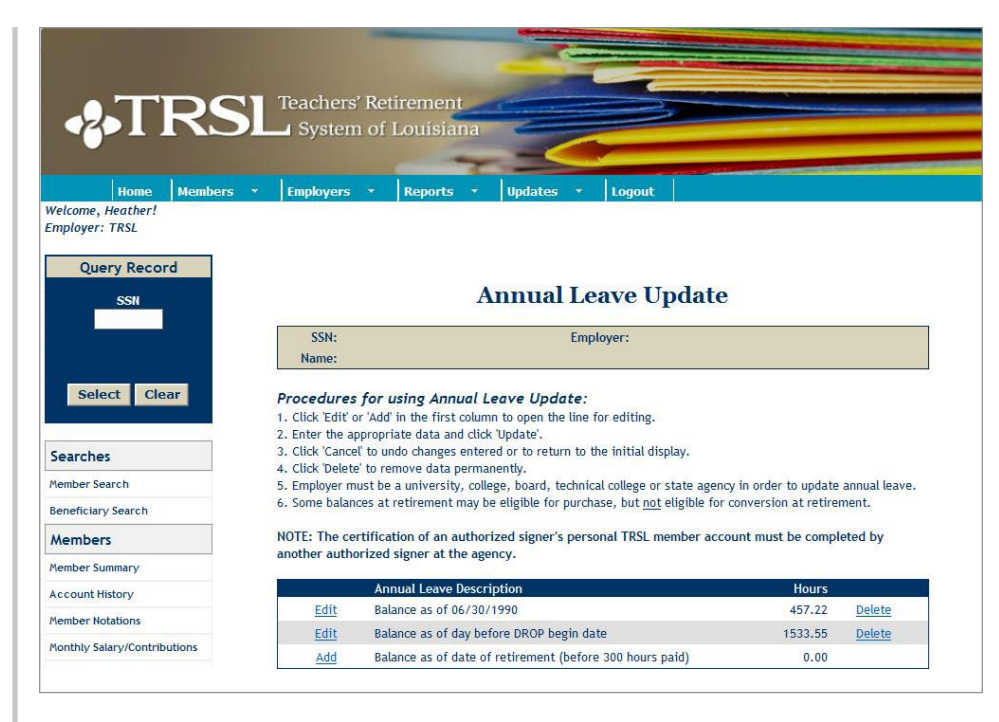

#### K-12 agencies cannot certify annual leave online.

If a member who accrued annual leave at a K-12 employer wishes to purchase his/her unused annual leave at an actuarial cost, the K-12 employer must certify the following information on its agency letterhead and include an authorized signer's signature:

- Annual leave balance, in hours, at date of retirement before any hours were paid in a lump sum at retirement.
- The number of annual leave hours paid at termination, if any.
- A statement that the employee earned and accrued annual leave . under established leave regulations and an attendance record was maintained on the employee throughout his service with the agency.

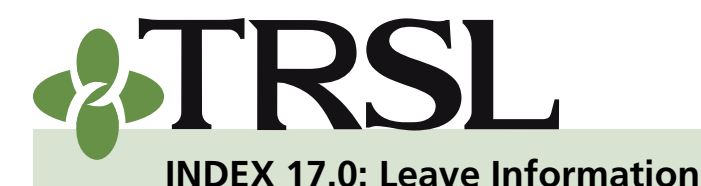

September 2018

## CONTENTS

Sick leave Certification of sick leave Sick leave add and/or update **Direct upload in EMIS** File transfer protocol (FTP) Summer school days & percent effort Reporting special cases Members on extended sick leave Members who participated in DROP Members who do not accrue sick leave Members who accrue Paid Time Off (PTO) Sick leave records not available Reports Sick leave report Sick leave errors report Sick leave days paid at retirement Annual leave State employees eligible for retirement on or before June 30, 1990 State employees eligible for retirement after June 30, 1990 School board employees Purchasing annual leave credit at actuarial cost Certification of annual leave Annual leave report Frequently asked questions

### Annual Leave report

The Annual Leave report provides a list of member records for which annual leave balances as of 06/30/1990 are needed for state employees. Only <u>authorized</u> <u>employers</u> will be able to retrieve this report.

| Reports *                                                                                                    | Updates 🔹          |
|----------------------------------------------------------------------------------------------------|--------------------|
| Active/Active DR                                                                                                    | ROP Member Service |
| Agencies Withou                                                                                                    | ut Charges         |
| ALCONO DE LA CONTRA DE LA CONTRA DE LA CONTR | -                  |

#### How to retrieve your agency's Annual Leave report

(For universities, colleges, technical colleges, and state agencies only)

- 1. Log onto EMIS
- 2. Under Reports menu, select "Annual Leave"
- 3. Click "Select" on the left side of the screen

| Welcome, Sharon!!<br>Employer: TRSL<br>Query Record<br>Select Clear<br>Searches | Annual Leave Report<br>er an employer ID or select the member count by employer.<br>ual Leave Report is used to generate a listing of the annual leave balances at<br>990 that are needed. The report can be generated for an individual employer ID or<br>Count by Employer, which gives a total count of members missing the annual |
|---------------------------------------------------------------------------------|----------------------------------------------------------------------------------------------------|
| Query Record<br>Ente<br>Select Clear<br>Searches                                | Annual Leave Report<br>er an employer ID or select the member count by employer.<br>ual Leave Report is used to generate a listing of the annual leave balances at<br>990 that are needed. The report can be generated for an individual employer ID or<br>Count by Employer, which gives a total count of members missing the annual |
| Ente<br>The Ann<br>06/30/11<br>Member<br>Leave ba                               | Annual Leave Report<br>er an employer ID or select the member count by employer.<br>ual Leave Report is used to generate a listing of the annual leave balances at<br>990 that are needed. The report can be generated for an individual employer ID or<br>Count by Employer which gives a total count of members missing the annual  |
| Ente<br>The Ann<br>06/30/11<br>Member<br>Leave ba                               | er an employer ID or select the member count by employer.<br>ual Leave Report is used to generate a listing of the annual leave balances at<br>990 that are needed. The report can be generated for an individual employer ID or<br>Count by Employer, which gives a total count of members missing the annual                        |
| Select Clear<br>Member<br>Leave ba                                              | ual Leave Report is used to generate a listing of the annual leave balances at<br>990 that are needed. The report can be generated for an individual employer ID or<br>Count by Employer, which gives a total count of members missing the annual                                                                                     |
| Searches                                                                        | alance at 06/30/1990 for all employers.                                                                                                    |
|                                                                                 | low this report your popula blocker must be turned off. If you continue to                                                                                                    |
| Member Search Click "Select" to retrie                                          | eve inviting report your pop-up blocker must be turned off. If you continue to<br>m viewing this report after turning off your pop-up blocker contact the                                                                                                    |
| Beneficiary Search                                                              | k at 225.925.6460 or send an e-mail to support@trsl.org.                                                                                                    |
| Members                                                                         |                                                                                                    |

| Teachers' Retirement System of Louisiana<br>Annual Leave Report for 06/30/1990 |                                                     | Page 1 of 1<br>By: Sharoni                                                                              |
|--------------------------------------------------------------------------------|-----------------------------------------------------|----------------------------------------------------------------------------------------------------|
| Employer:                                                                      | Louisiana /                                         |                                                                                                    |
| Name                                                                           |                                                     |                                                                                                    |
|                                                                                | Teachers' Retire<br>Annual Lea<br>Employer.<br>Name | Teachers' Retirement System of Louisiana<br>Annual Leave Report for 06/30/1990<br>Employer: Louisiana / |

NOTE: A new screen will open with the report. You must disable pop-up blockers to view your agency's Annual Leave report.

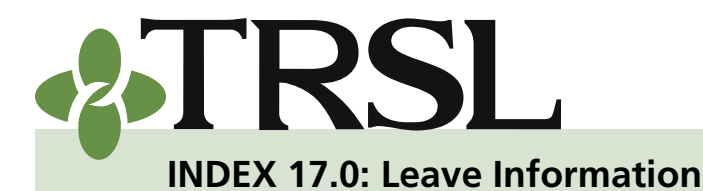

September 2018

## CONTENTS

Sick leave

- Certification of sick leave
- Sick leave add and/or update

Direct upload in EMIS File transfer protocol

(FTP)

Summer school days & percent effort

Reporting special cases

Members on extended sick leave

Members who

participated in DROP

Members who do not

accrue sick leave

Members who accrue Paid Time Off (PTO)

Sick leave records not available

**Reports** 

Sick leave report

Sick leave errors report

Sick leave days paid at retirement

Annual leave

State employees eligible for retirement on or before June 30, 1990

State employees eligible for retirement after June 30, 1990

School board employees Purchasing annual leave

credit at actuarial cost Certification of annual

leave Annual leave report

Frequently asked questions

### **Frequently asked questions**

- 1. If I purchase service credit, will I receive credit for leave?
  - » This depends on the type of service credit purchased.
  - » Sick leave is accrued for the following purchases:
    - Military purchases under USERRA
      - Computed by TRSL at the 9-, 10- 11-, or 12-month rate depending on the status of the member when he went on leave.
    - Service purchases under EEOC (Equal Employment Opportunity Commission) provisions
    - TRSL restored service credit
  - » Sick leave is not accrued for the following purchases:
    - All actuarial purchases after June 30, 1986
    - All transfers of service credit after September 1, 1987

### 2. Are there positions that might not accrue leave?

- » Yes, there are positions that might not allow a member to accrue leave. These include, but are not limited to the following positions:
  - Substitute teacher
  - Retirees who return to work
  - School Board members
  - Legislators
  - Part-time elected officials
  - Members who receive PTO (Paid Time-Off) in lieu of sick leave

# 3. Is it possible that a member may have unused leave that might not convert?

» Yes. Members are capped at the amount of sick leave that is converted to service credit when it was earned on or after July 1, 1990. If the member does not choose to purchase the remaining time above the one year allowed by law, the remaining unused service credit will not be converted.

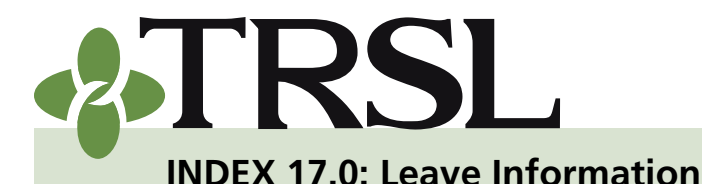

September 2018

## CONTENTS

Sick leave Certification of sick leave

Sick leave add and/or update Direct upload in EMIS File transfer protocol (FTP)

Summer school days & percent effort

Reporting special cases

Members on extended sick leave

- <u>Members who</u>
- participated in DROP
- Members who do not accrue sick leave
- Members who accrue Paid

Time Off (PTO)

Sick leave records not available

**Reports** 

Sick leave report

Sick leave errors report

Sick leave days paid at retirement

Annual leave

State employees eligible for retirement on or before June 30, 1990 State employees eligible for retirement after June 30,

<u>1990</u> School board employees

Purchasing annual leave credit at actuarial cost

Certification of annual leave Annual leave report

Frequently asked questions

- 4. How does the payment for unused sick leave (up to 25 days) and unused annual leave (up to 300 hours) reflect in the conversion process?
  - » When a member is paid for unused leave, those totals are deducted from the remaining balance to determine what service credit the member will receive at conversion.
- 5. Why don't I receive converted leave credit if I reach 100% accrual?
  - » When a member reaches 100% accrual, they reach the maximum limit of service credit their benefit can be calculated on; therefore, any additional service credit earned, available to convert, or purchase does not increase the member's benefit.